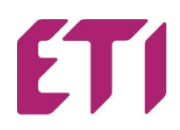

# Використовуйте переваги ЕТІ САД

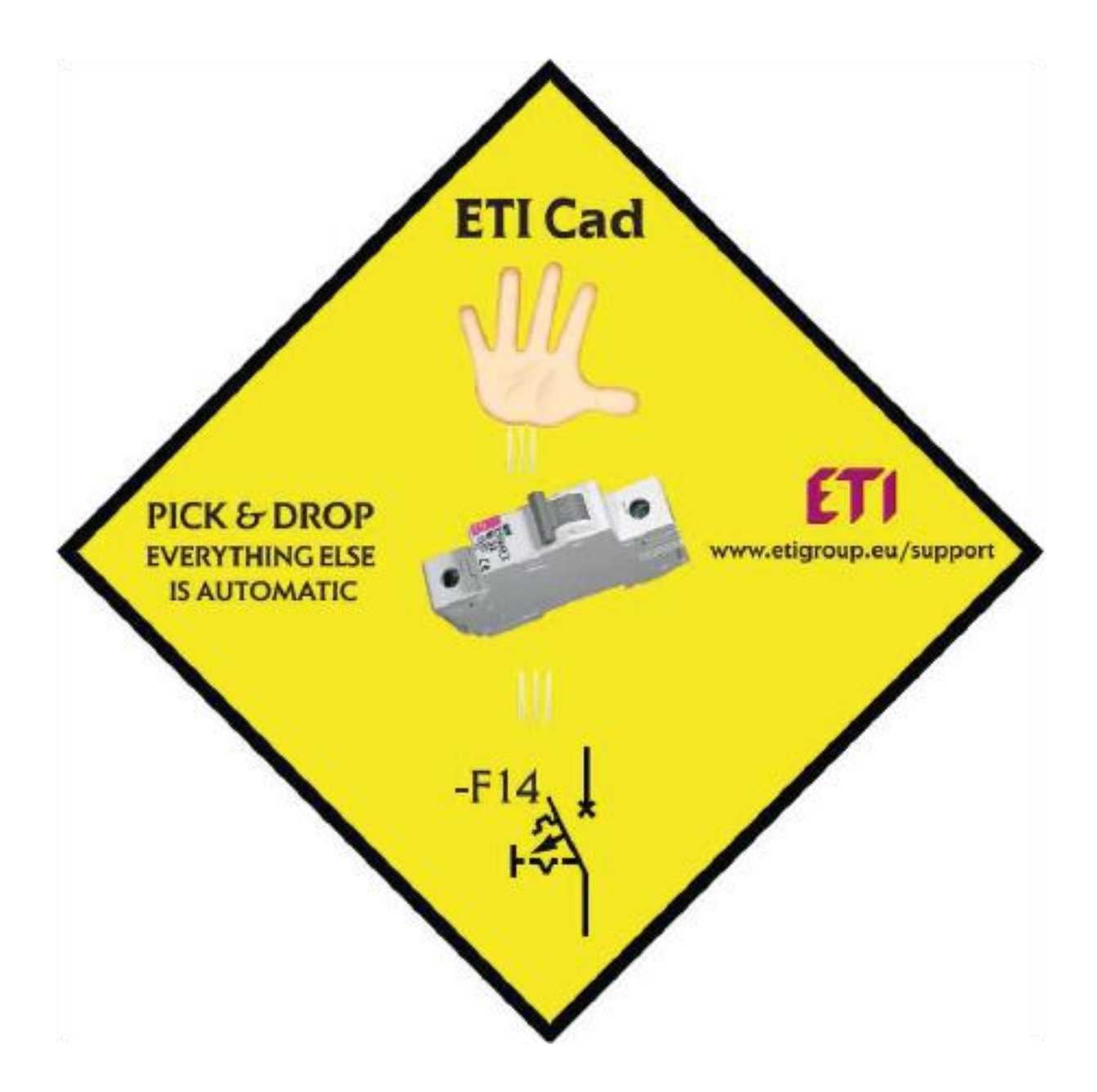

Підтримка для проектувальників

ETICAD - це бібліотека продуктів ETI, призначена для проектувальників електрообладнання.

#### ВСТАНОВЛЕННЯ ЕТІСАД

**Вимоги:** попередньо має бути встановлена одна з наступних CAD програм: • AutoCAD 2000 - 2017 (32/64bit)

- AutoCAD LT 2000 2017 \*) (32/64bit)
- AutoCAD Architecture 2000 2017
- AutoCAD MEP 2008 2017
- AutoCAD Mechanical 2000 2017
- BricsCAD V4 V17
- ZWCAD 2008i 2012, ZWCAD+\*\*, ZWCAD Classic, ZWCAD 2017
- 4M CAD V14 V16
- progeCAD 2008 2017
- CADopia 8
- StarICAD 2008
- GstarCAD 2010 2017
- ArCADia IntelliCAD 5, 6, 2009 SE, 7.2, 10
- CMS IntelliCAD 7.2, 8.1, 8.2 x64
- BitCAD V6
- IntelliCAD 5, 6, 7.2, 8.1
- IntelliPlus 8, 2013 2014
- JetCAD 2012
- ARES Commander Edition 2012 2016
- CADian 2012 2017
- FineELEC 11
- CADMATE 2015 2016
- AviCAD 2014 2017
- NUVOCAD 2013

Завантажте файл ETICAD з <u>https://www.eti.ua/pidtrymka/konfihuratori-ta-dodatky/plug-in-</u> <u>biblioteka-eticad</u>.

#### ETI CAD

Plug-in library for various CAD programs (AUTOCAD, ZWCAD, BRICSCAD, GSTARCAD...)

|                                                                                                    | - Q M ETI                                                                                                    |    |
|----------------------------------------------------------------------------------------------------|----------------------------------------------------------------------------------------------------|----|
| Mindle printer de la cent         Mart           Mindle printer de la cent         55 34 64           Constituire         55 34 64           Constituire         55 34 64           C                                                                                                    | Openant is ment         Openant is ment           660         47         4         7         4         7         6         7         4         7         6         7         4         7         6         7         4         7         6         7         6         7         6         7         6         7         6         7         6         7         6         7         6         7         6         7         6         7         6         7         6         7         6         7         6         7         6         7         6         7         6         7         6         7         6         7         6         7         6         7         6         7         6         7         6         7         6         7         6         7         6         7         6         7         6         7         6         7         6         7         6         7         6         7         6         7         6         7         6         7         6         7         6         7         6         7         6         7         6         7         6         7         < |    |
| t The set of the set of the set o | All I I I I I I I I I I I I I I I I I I                                                                                                    |    |
| CAD Instalation instruc                                                                                                    | ions                                                                                                    |    |
| 1 CAD                                                                                                    |                                                                                                    | (l |

Розмір файлу становить 450 МБ, тому завантаження займає певний час.

Перш ніж запускати завантажений ETICAD.exe файл, переконайтеся, що CAD програма (одна зі списку) попередньо встановлена та закрита.

- Запустіть файл для встановлення двічі клацнувши на ньому.
- Пройдіть всі кроки інсталяції в InstallShield.
- Після встановлення програми, «CADprofi» відкриється автоматично. Якщо цього не відбулося, необхідно вручну запустити ярлик, який з'явитися на робочому столі:

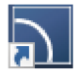

 Натиснувши на цей ярлик, відкривається вікно основних налаштувань ETICAD: обираєте мову, CAD програму, яку ви будете використовувати для проектування. За допомогою Configure CAD ви інтегруєте ETICAD до своєї програми проектування.

## Виберіть мову інтерфейсу програми:

| ſ | CADprofi Configuration                                                                       |                           |                                                                              | ×  |  |
|---|----------------------------------------------------------------------------------------------|---------------------------|------------------------------------------------------------------------------|----|--|
|   | CADprofi program can work with various CAL                                                   | O programs.               | Language                                                                     |    |  |
|   | Select appropriate CAD program to configure<br>order to be able to work with CADprofi applic | English  *Auto* Bulgarian | J                                                                            |    |  |
|   | The following CAD programs have been dete                                                    | ected.                    | Chinese Simplified (not unicode)<br>Chinese Simplified (unicode)<br>Croatian |    |  |
|   | Professional CAD software. Full compatibility                                                | with dwg                  | Czech<br>Danish<br>Dutch                                                     |    |  |
|   | CAD                                                                                          | Location                  | English                                                                      |    |  |
|   | Bricscad V15 x64 - en US                                                                     | C: Program Files Bricsys  | French                                                                       |    |  |
|   | GstarCAD 2016 - en-US                                                                        | C: Program Files Gstarso  | German                                                                       |    |  |
|   |                                                                                              |                           | Greek                                                                        |    |  |
|   |                                                                                              |                           | Hungarian                                                                    |    |  |
|   |                                                                                              |                           | Italian<br>Korean                                                            |    |  |
|   |                                                                                              |                           | Latvian                                                                      |    |  |
|   |                                                                                              |                           | Polish                                                                       |    |  |
|   |                                                                                              |                           | Portuguese                                                                   |    |  |
|   |                                                                                              |                           | Romanian                                                                     |    |  |
|   | Select CADprofi program                                                                      |                           | Russian                                                                      |    |  |
|   |                                                                                              |                           | Slovenian                                                                    |    |  |
|   | CP-Manufacturers     CADo                                                                    | rofi / CP-Symbols         | Spanish                                                                      |    |  |
|   | Chop                                                                                         | ion per oynibola          | Swedish                                                                      |    |  |
|   |                                                                                              |                           | Turkish                                                                      | P. |  |
|   | 💽 🖸 Exit                                                                                     | Restore CAD               | Configure CAD                                                                |    |  |

У діалоговому вікні виберіть бажану версію раніше встановленої CAD програми, а потім натисніть кнопку "Підключити", щоб встановити плагін:

| CADprofi Configuration                                                                                                    |                                               |                     |
|----------------------------------------------------------------------------------------------------|-----------------------------------------------|---------------------|
| CADprofi program can work with various CA<br>Select appropriate CAD program to configur<br>order to be able to work with CADprofi appli<br>button 'Configure CAD').<br>The following CAD programs have been deto<br>Professional CAD software. Full compatibilit | ▼<br>Browse ETI Library                       |                     |
| CAD<br>Bricscad V15 x64 - en US                                                                                                    | Location<br>C:\Program Files\Bricsys\BricsCAD | V15en US            |
| GstarCAD 2016 - en-US                                                                                                    | C:\Program Files\Gstarsoft\GstarC/            | AD2016              |
| Select CADprofi program                                                                                                    |                                               | Update now          |
| CP-Manufacturers     CADp                                                                                                    | profi / CP-Symbols                            | Check a new version |
| 🕐 🗿 Exit                                                                                                    | Restore CAD                                   | Configure CAD       |

Після завершення налаштування, програма запитає Вас, чи бажаєте Ви запустити САD програму зараз. У цьому немає необхідності, Ви можете провести запуск в будь-який інший момент. Налаштування спільної роботи CADprofi і CAD програми проводиться тільки при першому запуску.

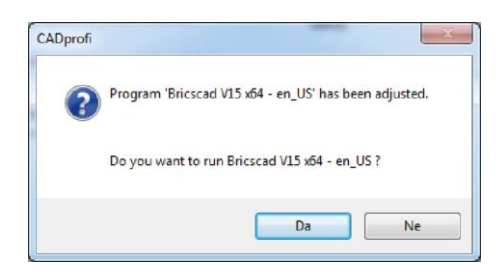

Натисніть «Так» для запуску САD програми. Щоб закрити програму натисніть «Ні».

У вашій САD програмі з'явиться вкладка «ETI-CAD». Щоб побачити список, що випадає з усіма параметрами, натисніть на дану вкладку або скористайтеся панеллю інструментів:

| 7, B           | ricsCAD Classic - [Drawing1]              | _                        | _                      |                           |                                      |        |                  |                      |
|----------------|-------------------------------------------|--------------------------|------------------------|---------------------------|--------------------------------------|--------|------------------|----------------------|
|                | File Edit View Insert Settings Tools Draw | Dimension Modify Paramet | ric Window Hel ETI-CAE |                           |                                      |        |                  | - 8 ×                |
| 10             | in 🗄 🖉 🕹 🕹 🐇 🗅 🛍 🎍 🕂 📽                    | 🗙   🐟 🎓   🔝 🖉 🏝 📝        | 0 20 Drafting          | • • • • •                 | 0 4 0 1 0 1 0                        | ) DQ   | Q                |                      |
| 6              | 0 🗮 📾 🖬 🔍                                 | 🔹 🥪 候 🔲 ByLayer          | • ByLayer              | Default                   | - · · / / / × 04/                    | 1      | o 💿 🗵            | ¥ 🛄 🖌 🗊 🖬 😭          |
|                | Drawing 1* Y                              |                          |                        |                           |                                      |        |                  | ×                    |
| 4              | ETI-CAD                                   |                          | -0-                    |                           |                                      | 121    | No Selection     | - 13                 |
| 2              | B B B B B B B B B                         | 2                        |                        |                           |                                      | °&     | General          |                      |
| 己.             |                                           |                          |                        |                           |                                      | C      | Celor            | DyLayer              |
| $\overline{n}$ |                                           |                          |                        |                           |                                      | 4      | Layer            | 0                    |
| <u>×</u>       |                                           |                          |                        |                           |                                      | 1      | Linetype         | ByLayer              |
|                |                                           |                          |                        |                           |                                      |        | Linetype scale   | 1                    |
| Ø,             |                                           |                          |                        |                           |                                      |        | Lineweight       |                      |
| Ζ.             |                                           |                          |                        |                           |                                      | ٢      | Elevation        | 0                    |
| 36             |                                           |                          |                        |                           |                                      | $\Phi$ | El Camera        | 0.0.1                |
|                |                                           |                          |                        |                           |                                      | -      | Target           | 0, 0, 0              |
| _              |                                           |                          |                        |                           |                                      | 444    | Perspective      | Off                  |
|                |                                           |                          |                        |                           |                                      | 98     | Lens Length      | 50                   |
| 9              |                                           |                          |                        |                           |                                      | 88     | Field of view    | 38.5801              |
| Q              |                                           |                          |                        |                           |                                      | 6      | Height           | 857                  |
| 8              |                                           |                          |                        |                           |                                      | ~      | Width            | 1803                 |
| 10             |                                           |                          |                        |                           |                                      | Ea     | Visual Style     | 2dWreframe           |
| -              |                                           |                          |                        |                           |                                      | ret:   | E Misc           |                      |
| 2              |                                           |                          |                        |                           |                                      | -      | Annotation scale | 111                  |
|                |                                           |                          |                        |                           | Ý                                    |        |                  |                      |
| А              |                                           |                          |                        |                           |                                      |        |                  |                      |
| <u>A</u>       |                                           |                          |                        |                           | w                                    | -      |                  |                      |
|                |                                           |                          |                        |                           | 2                                    |        |                  |                      |
| π <sup>2</sup> |                                           |                          |                        |                           |                                      |        |                  |                      |
| -              |                                           |                          |                        |                           |                                      | 27     |                  |                      |
| •              | H 4 F H Model Layout1 Layout2             |                          |                        |                           |                                      | 2-     |                  |                      |
| E.             | ×                                         |                          |                        |                           |                                      |        |                  |                      |
| Ċ,             | Second point:                             |                          |                        |                           | ^<br>^                               | 8      |                  |                      |
| di P           |                                           |                          |                        |                           |                                      | 1      |                  |                      |
|                |                                           |                          |                        |                           | -                                    |        |                  |                      |
| Ц.             |                                           |                          |                        |                           |                                      | 122    |                  |                      |
| Read           | 4                                         |                          | 1                      | 1025, 1762, 0 Standard 15 | 20 Drafting SNAP GRID ORTHO POLAR ES | NAP S  | TRACK LWT TILE   | DUCS DYN QUAD TIPS - |

При першому використанні, будь ласка, заповніть форму реєстрації (малюнок знизу), вказавши правильну електронну адресу та натисніть «Активувати». На електронну пошту ви отримаєте підтвердження встановленого Eticad.

|                    | -             |       |              | Aktivne li         | icence |                                                                |                          |
|--------------------|---------------|-------|--------------|--------------------|--------|----------------------------------------------------------------|--------------------------|
| 1 User data        |               |       | 2<br>Vpišite | Your serial nur    | nbers  | 3 License acti                                                 | vation                   |
| tie *              | Mr.           | ~     |              |                    | Dodaj  | Serijska številka                                              | CPB173-00-EtiPolam       |
| e *                | John          |       |              | CPB 173-00-EtiPola | am     | Računalniške kode:                                             | 224-314660711            |
| imek *             | Body          |       | j            |                    |        | 201000000000000000000000000000000000000                        |                          |
| e podjetja *       | ETI d.d.      |       | î l          |                    |        | <ul> <li>Automatic license act<br/>(no code needed)</li> </ul> | ivation/renewal          |
| tava *             | United States | s ~   | Ī            |                    |        | 0.1.1.1                                                        |                          |
| slov *             | Obrezija 5    |       | 1            |                    |        | <ul> <li>I already have an ac</li> </ul>                       | tivation code            |
| itna št., krai *   | 1411 1        | ziake | 1            |                    |        | Enter the activation                                           | code:                    |
| *                  | 0000000000    | 460   | 1            |                    |        | And And And And And                                            |                          |
| stranelsi neslev = | tehn hadu@    |       | 1            |                    |        | Request a code at v                                            | www.cadpron.com/activate |
|                    | John Dody @e  | eo.si | 1            |                    |        |                                                                |                          |
| avnost podjetja    | **            | ~     |              |                    |        |                                                                |                          |

### ЯК ВИКОРИСТОВУВАТИ ЕТІСАД?

За допомогою ETICAD вставка символу відбувається легко і швидко.

• Деревоподібна структура для понад 14000 продуктів.

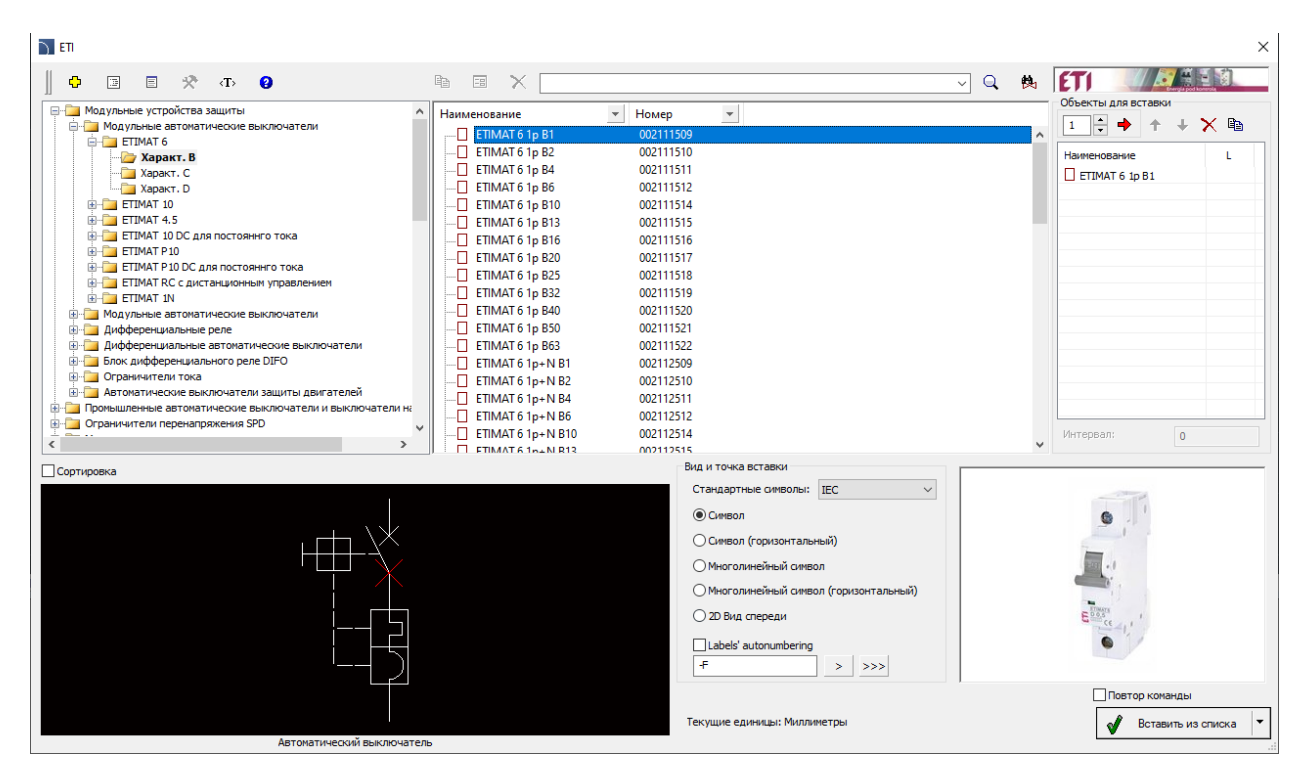

Підбір товарів з використанням вікна пошуку.
 У вікні пошуку напишіть основні слова або артикул (з каталогу ETI).

Приклад: вам потрібен «ЕТІМАТ 6 / Хар.В», у вікні пошуку напишіть В16.

Q

色

Якщо ви використовуєте кнопку, ви шукаєте всюди в дереві продуктів. Результатом пошуку будуть усі продукти з назвою "B16" (MCBs6, MCBsP10, KZS, LIMATs ...).

За допомогою кнопки ви шукаєте у вибраній гілці. Доступні продукти будуть лише ЕТІМАТ 6 з характеристиками В16.

- Кожен виріб має можливість вертикального чи горизонтального положення, багатополюсні та однополюсні символи та 2D вигляд спереду.
- За допомогою маркувального вікна ви можете автоматично нумерувати вставлений товар.

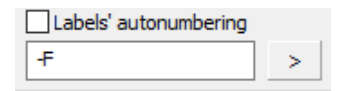

## ВСТАВКА 2D ВИДУ СПЕРЕДУ

Кожен виріб має двовимірне зображення спереду. Ви можете його вставити з головного вікна ETICAD або автоматично з креслень.

• Використовуйте кнопку 😤 на панелі інструментів ETICAD.

Натисныть на символ. Вибравши "Вставка: 2D вид спереду", ви можете додати 2D вигляд спереду продукту на своєму кресленні. За допомогою опції «Повторити команду» ви вибираєте символи та вставляєте 2D вигляд

швидше.

| Вставка объекта                                                                                                    |                          |                | ×  |
|----------------------------------------------------------------------------------------------------|--------------------------|----------------|----|
| ⟨T⟩ <b>②</b>                                                                                                    |                          |                |    |
| ыберите действие:                                                                                                    |                          |                |    |
| <ul> <li>Иня атрибута</li> <li>Координаты блока</li> <li>Вставка: 20 Вид спереди</li> <li>Вставка: 20 Вид спереди</li> <li>Вставка: Многолинейный сиевол (горизонтальный)</li> <li>Вставка: Кноголинейный сиевол</li> <li>Вставка: Сиевол (горизонтальный)</li> <li>Вставка: Сиевол</li> </ul> |                          |                |    |
|                                                                                                    | Дополнительные параметры |                |    |
|                                                                                                    | Рамка текста             | Масштаб:       | 1  |
|                                                                                                    | Выноска                  | Высота:        | 2  |
|                                                                                                    |                          | Повтор команды |    |
| Текущие единицы: Миллиметры                                                                                                    |                          |                | ОК |

• Якщо вам потрібен лише вид спереду, ви можете скласти список продуктів

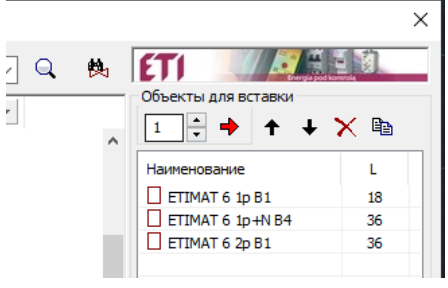

• Використовуйте креслення щитів в ETICAD з видом спереду для зручності підбору обладнання

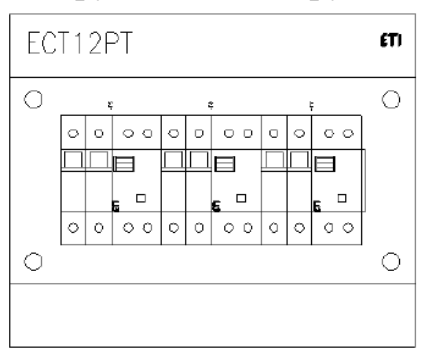

Команда підтримки програмного забезпечення ЕТІ